## 

## CUESTIONARIO PARA PATOLOGÍA ASMÁTICA

Complete este formulario marcando lo que corresponda

## Completar este formulario si en el F.251 (Declaración Jurada de salud) Ud. contestó que sufre de asma.

Ţ

## DATOS DE LA PERSONA CUVA VIDA SE ASEGURA

|                                                                                                    | SELLO DE ENTRADA |
|----------------------------------------------------------------------------------------------------|------------------|
| Apellidos                                                                                               | -                |
| Nombres                                                                                                 | -                |
| Sírvase indicar la fecha de diagnosticada la enfermedad                                                 | -                |
| Crisis Frecuencia: semanales sírvase indicar el número de crisis por semana                             |                  |
| mensuales Sírvase indicar el número de crisis por mes                                                   |                  |
| Tipo de crisis: nocturnas 🗌 diurnas 🗌                                                                   |                  |
| ¿Las crisis requieren internación? Sí No                                                                |                  |
| ¿Las crisis le permiten desempeñar sus tareas con normalidad? Sí 🗌 Νο 🗌                                 |                  |
| ¿Cuál es la medicación suministrada en las crisis?                                                      |                  |
|                                                                                                    |                  |
|                                                                                                    |                  |
| ¿Toma medicación preventiva? Sí 🗌 No 🗌 en caso afirmativo, sírvase indicar la medicación                |                  |
|                                                                                                    |                  |
|                                                                                                    |                  |
| Sírvase indicar si presenta alguna/s de las siguientes patologías respiratorias asociadas al cuadro asn | nático           |
| Estado asmático (asma grave que dura horas o días) Sí No                                                |                  |
| Enfisema pulmonar obstructivo Sí No                                                                     |                  |
| EPOC u OCFA SÍ No                                                                                       |                  |
| Hipertensión pulmonar con cor pulmonale Sí No                                                           |                  |
| Insuficiencia respiratoria Sí No                                                                        |                  |
| ¿Presenta cuadros de alergia? Sí No                                                                     |                  |
| <u>έμμα</u>                                                                                             |                  |
| Ziene exámenes paraclínicos (placa tórax, funcional respiratorio, etc.) realizados en el último año?    | Sí No            |
| En caso afirmativo, sírvase indicar el/los resultado/s                                                  |                  |
|                                                                                                    |                  |
|                                                                                                    |                  |
|                                                                                                    |                  |
|                                                                                                    |                  |
|                                                                                                    |                  |
|                                                                                                    |                  |
|                                                                                                    |                  |